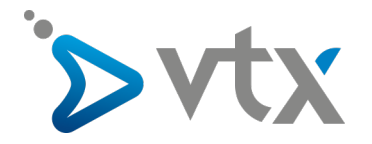

## Configuration compte E-mail VTX sur Outlook 2019

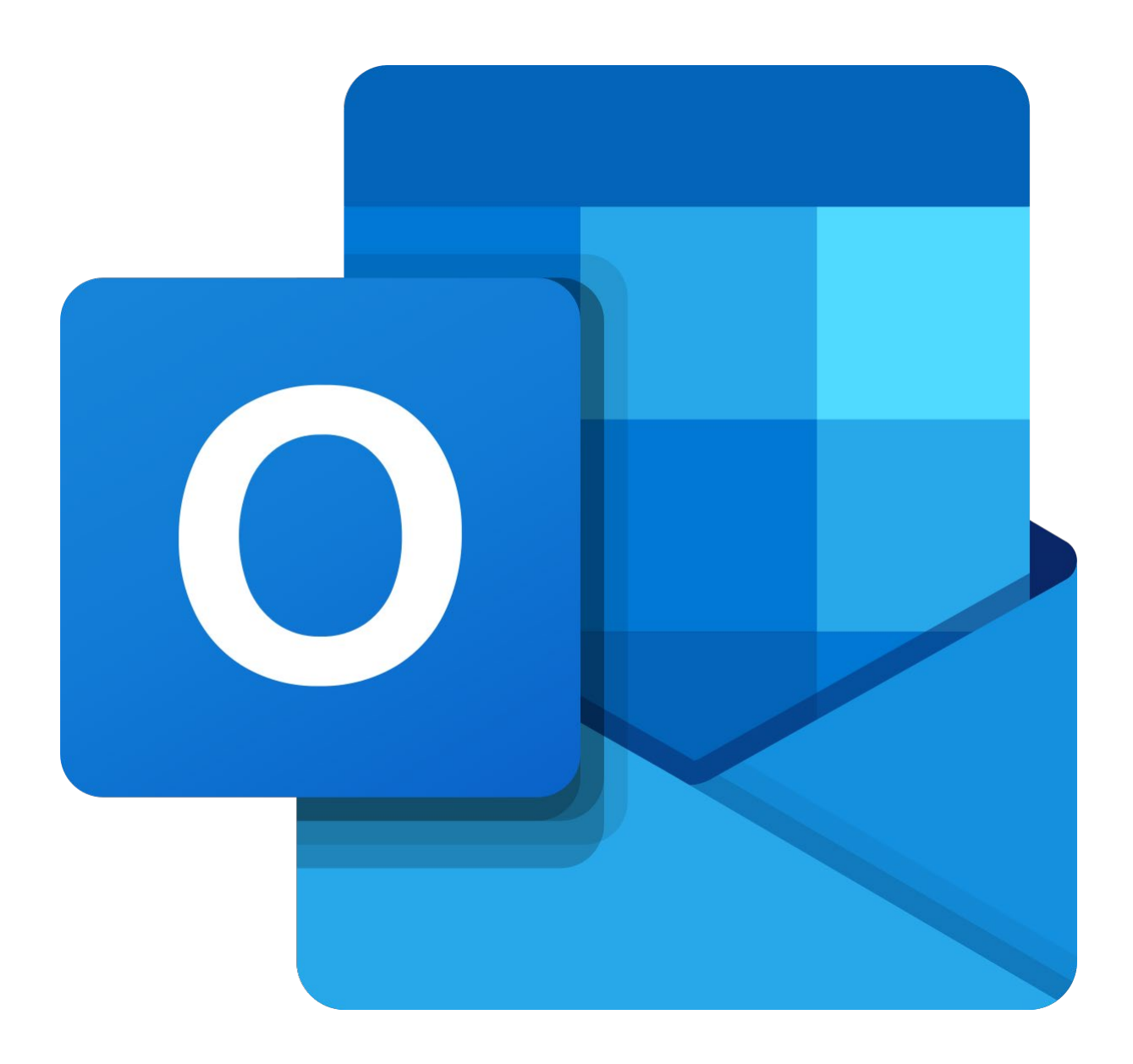

Note : cette documentation utilise des comptes mail fictifs pour exemple ; veillez donc à ne pas recopier les informations et à mettre celles propres à votre adresse mail.

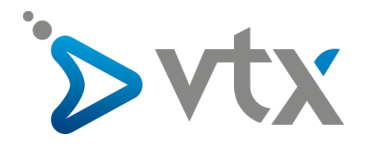

1. Sur Outlook, cliquez sur l'onglet « Fichier » puis cliquez ensuite sur le bouton « + Ajouter un compte ».

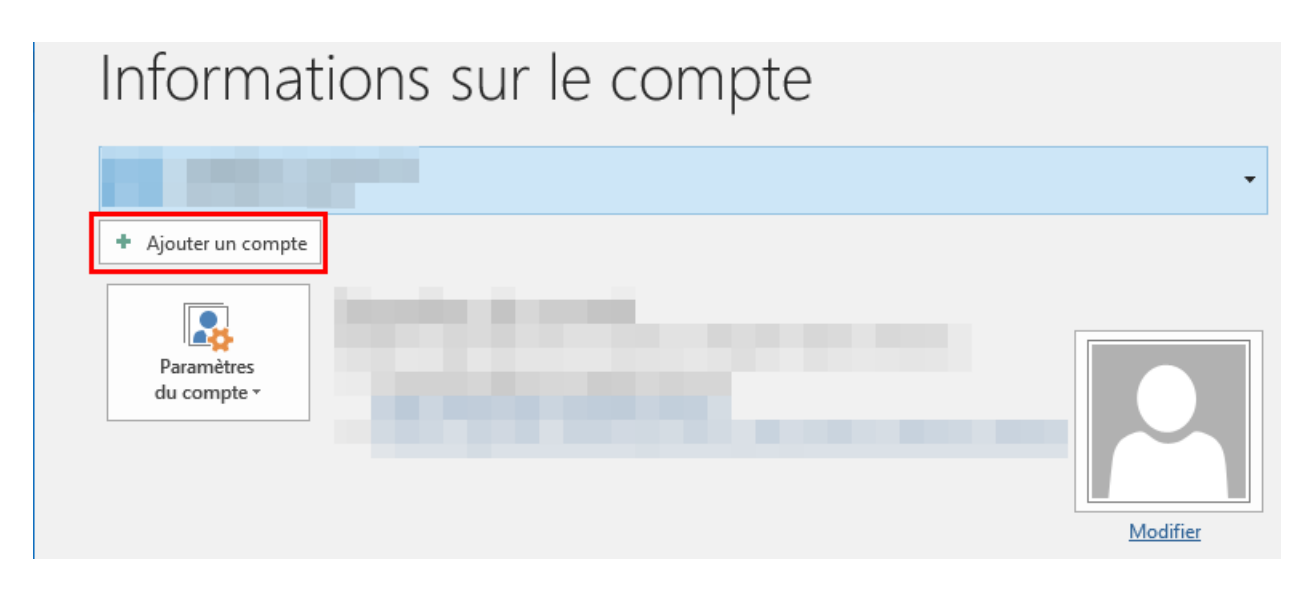

2. Mettez ensuite l'adresse mail que vous souhaitez configurer. Cliquez sur « **Options avancées** » puis cochez la case « **Configurer mon compte manuellement** » puis cliquez sur le bouton « **Connexion** ».

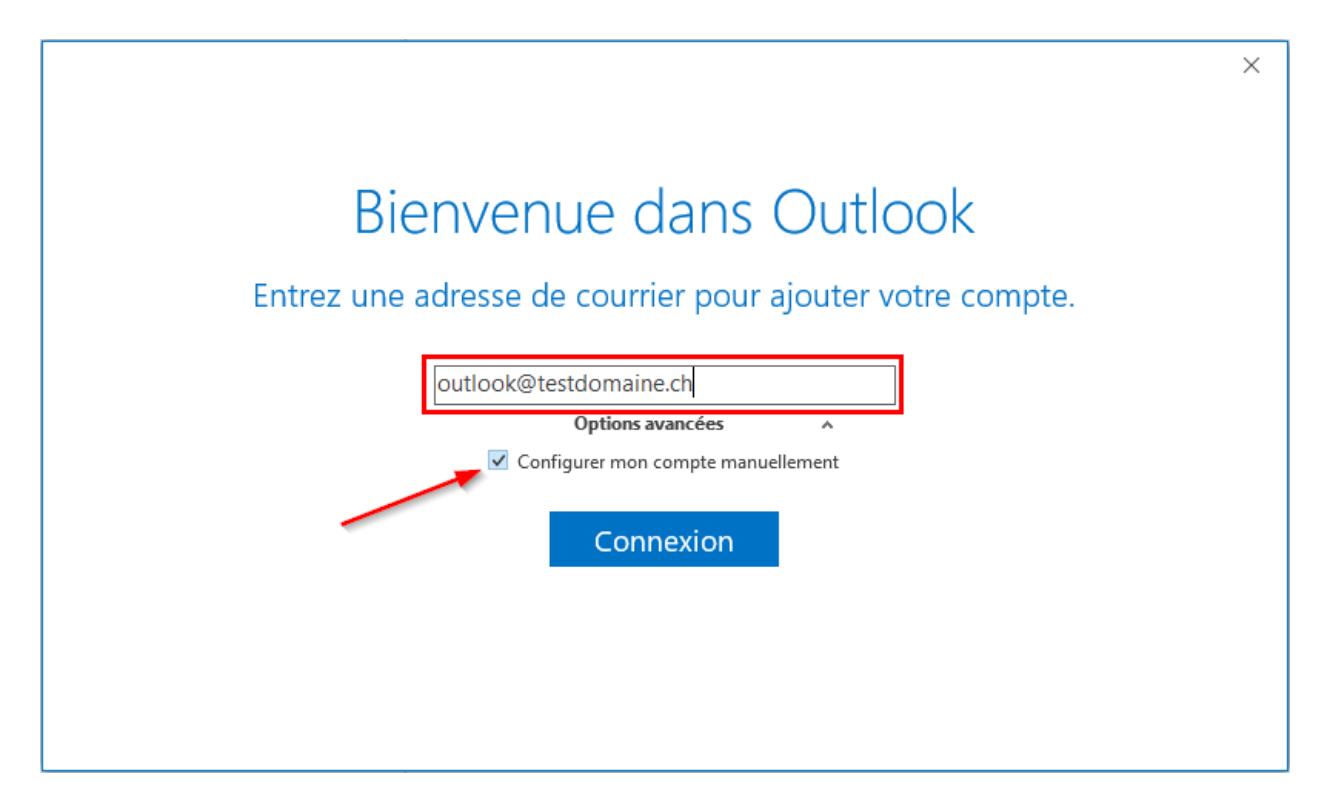

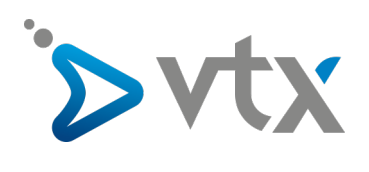

3. Choisissez le type de compte « IMAP ».

| ¢ |                               | × |
|---|-------------------------------|---|
|   | Choisissez le type de compte  |   |
|   | Office 365 Outlook.com Google |   |
|   | Exchange POP IMAP             |   |
|   |                               |   |

4. Cliquez ensuite sur le bouton « Suivant », ne changez aucun paramètre à cette étape.

|                                                                                | × |
|--------------------------------------------------------------------------------|---|
| Parametres de compte IMAP pour outlook@testdomaine.ch                          |   |
| (Ce n'est pas vous ?)                                                          |   |
| Courrier entrant                                                               |   |
| Serveur dompop.vtx.ch Port 143                                                 |   |
| Méthode de chiffrement STARTTLS 🔻                                              |   |
| Exiger l'authentification par mot de passe sécurisé (SPA) lors de la connexion |   |
| Courrier sortant                                                               |   |
| Serveur smtp-pro.vtx.ch Port 587                                               |   |
| Méthode de chiffrement STARTTLS 🔻                                              |   |
| Exiger l'authentification par mot de passe sécurisé (SPA) lors de la connexion |   |
|                                                                                |   |
| Suivant                                                                        |   |
|                                                                                |   |
|                                                                                |   |
|                                                                                |   |

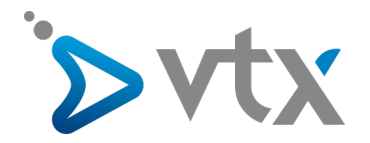

5. Mettez ensuite le mot de passe du compte mail puis cliquez sur le bouton « Connexion ».

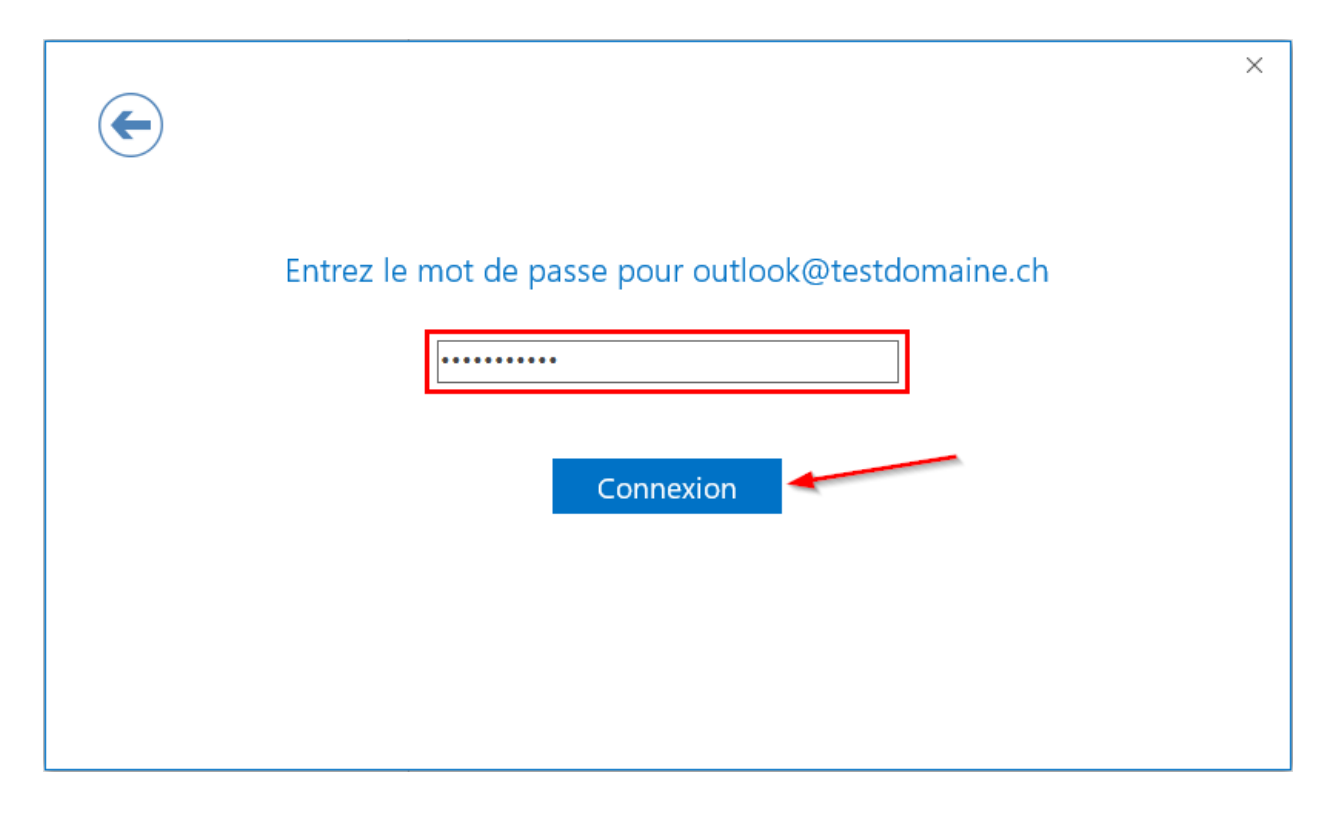

6. Le compte mail est maintenant configuré, vous pouvez cliquer sur le bouton « **OK** ». Le compte mail s'affichera sur le côté gauche d'Outlook et synchronisera automatiquement les éventuels différents dossiers déjà existants.

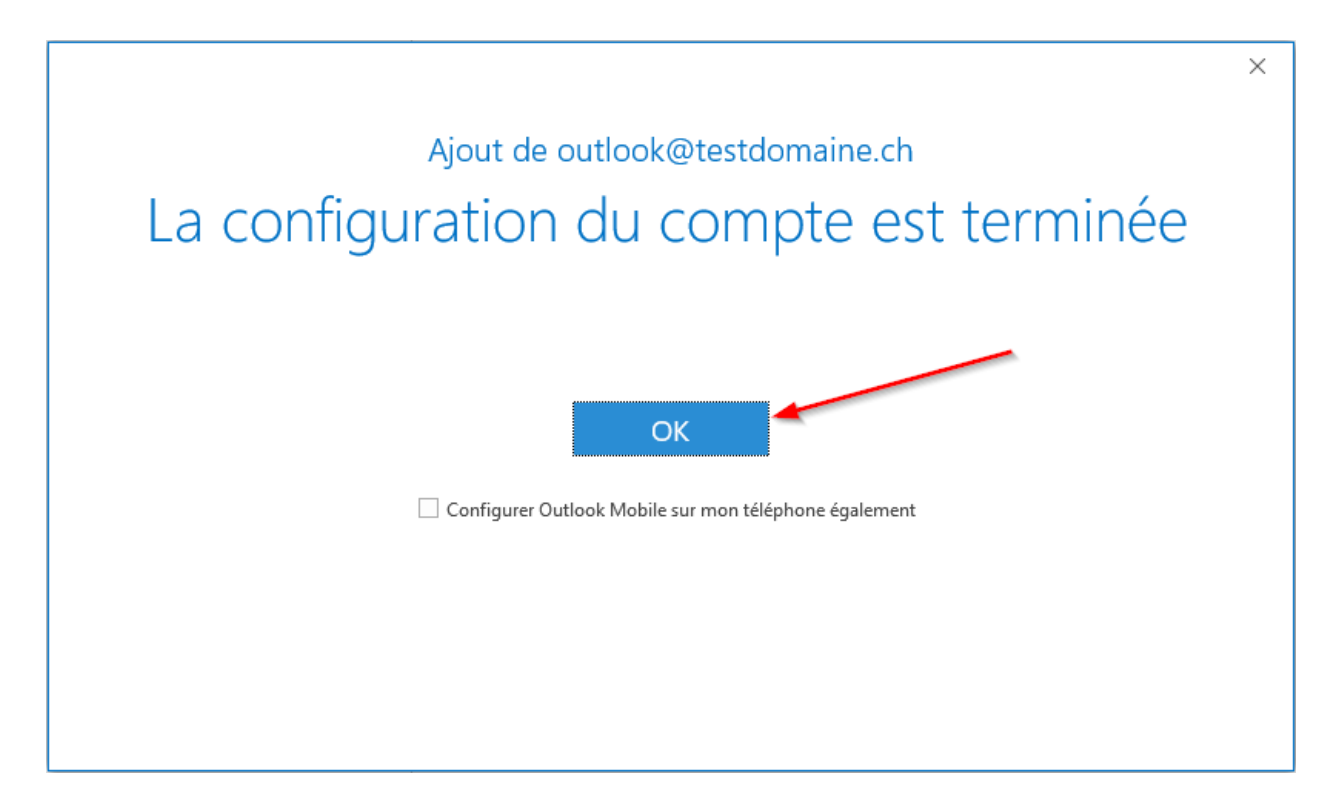